# 2015 Robin Clark Protecting Children Awards

#### **Online nomination user manual**

This document will help guide you through the process of creating your own account, nominating and submitting your entry into the Robin Clark Protecting Children Awards. Should you require assistance with the nomination process, please contact Nicola McCracken by phone 9096 5323 or email <u>awards@dhhs.vic.gov.au</u>

For technical issues contact eAwards on 1300 959 555.

NOTE: Please ensure details and spelling entered into fields is accurate.

#### 1. Create your own Account

Enter your details to create a 'User log-in' account. This information is about the 'account owner' and is not the nomination. Then click on the CREATE ACCOUNT button.

NOTE: To nominate you must proceed to the next step, you have not nominated at this point.

| mail: *                     |             |
|-----------------------------|-------------|
| Valid Email Address         |             |
| e-Enter Email: *            |             |
| Re-Enter Email Address      |             |
| assword: *                  |             |
|                             |             |
| Registration information    |             |
| inst name: *                |             |
| First name                  |             |
| est neme: *                 |             |
| Last name                   |             |
| erganisation:               |             |
| Organization                |             |
| ddress: *                   |             |
| Address                     |             |
| uburb: *                    |             |
| Suburb                      |             |
| tate. *                     | Postcode. * |
| vic 💌                       | Postcode    |
| hone: *                     | Mobile:     |
| Phone                       | Mobile      |
| Enter Verification Code     |             |
| 05hv Verification code here | 0           |

# 2. Successful account creation

Once you have completed created an account, a confirmation email will be sent to you with your username and password for future reference.

Click on the RETURN TO THE LOG IN PAGE button to log into your account to then nominate.

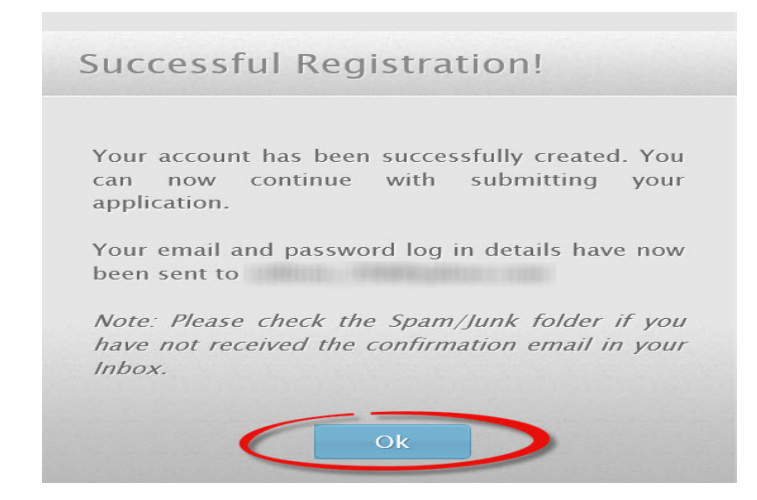

#### 3. Account Log In

Enter your account's email address and password to open your account. Then click on the LOG IN button.

If you have forgotten your password enter your email address at the bottom of the page and click the SEND PASSWORD button. You will then receive an email with your password.

| Please enter your email and password to sign in to your account. |
|------------------------------------------------------------------|
| Email                                                            |
| Remember me?                                                     |
| Login                                                            |

# Adjustment of font size

Click on these buttons to adjust the font sizes on your screen for clearer viewing.

Click on this button to increase the fonts on your screen.

| NOMINATOR DETAILS | NOMINEE DETAILS | NOMINATION<br>STATEMENT | SUPPORTING<br>DOCUMENTATION | REFEREE DETAILS | CHECKLIST AND COMPLETION | • |   |
|-------------------|-----------------|-------------------------|-----------------------------|-----------------|--------------------------|---|---|
|                   |                 |                         |                             |                 |                          |   | A |

Click on this button to decrease the fonts on your screen.

| NOMINATOR DETAILS | NOMINEE DETAILS | NOMINATION<br>STATEMENT | SUPPORTING<br>DOCUMENTATION | REFEREE DETAILS | CHECKLIST AND COMPLETION |  |
|-------------------|-----------------|-------------------------|-----------------------------|-----------------|--------------------------|--|
|                   |                 |                         |                             |                 |                          |  |

Click on this button to go back to the standard font of the screen.

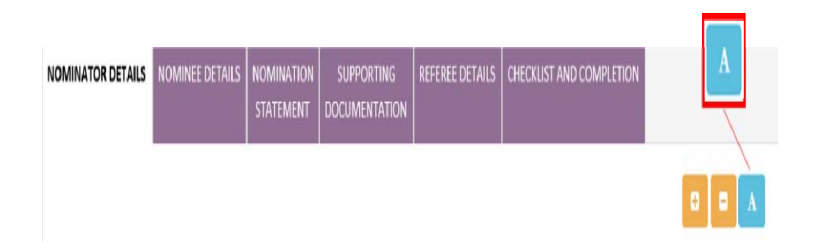

#### Header bar

You are able to navigate around the homescreen by clicking on each header name as below:

- a) HOME
- b) UPDATE CONTACT allows you to change your personal information
- C) SUPPORT provides contact details for assistance

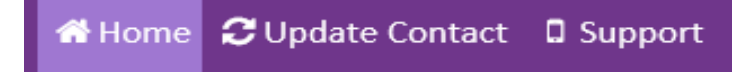

#### **Nomination Form Tabs**

These tabs can be used to go back to any part of the nomination form. You will need to click on the appropriate tab you require as below:

- a) Nominator details
- b) Nominee details
- c) Nomination Statement
- d) Supporting Documentation
- e) Referee details
- f) Checklist and Completion.

NOTE: Do not forget to press SAVE AND CONTINUE before leaving a page.

#### Moving through forms

If you are not using a mouse, tab or arrow keys will assist you in moving through each field on the forms.

| NOMINATOR DETAILS | NOMINEE DETAILS | NOMINATION | SUPPORTING    | REFEREE DETAILS | CHECKLIST AND COMPLETION |
|-------------------|-----------------|------------|---------------|-----------------|--------------------------|
|                   |                 | STATEMENT  | DOCUMENTATION |                 |                          |

#### 4. Submit Entry

Click on the ADD NEW ENTRY button.

Multiple nominations can be made by a nominator. For every new nomination, click on the ADD NEW ENTRY button.

| Welcome                                                  |                                                                                          |                                                                          |                                                                       |                                                                         |                                                            |                               |                           |          |      |
|----------------------------------------------------------|------------------------------------------------------------------------------------------|--------------------------------------------------------------------------|-----------------------------------------------------------------------|-------------------------------------------------------------------------|------------------------------------------------------------|-------------------------------|---------------------------|----------|------|
| <ul><li>Start ye</li><li>Once y</li><li>You ma</li></ul> | our submission by clicking<br>rou have completed your fi<br>ay modify, delete or print a | the <b>Add New Entry</b><br>rst entry, you can r<br>a pdf copy of your s | button below, you v<br>eturn and enter mult<br>ubmission. Click the a | vill be guided thro<br>tiple submissions b<br>appropriate <b>action</b> | ugh the applicat<br>oy clicking the Ad<br>I link to do so. | ion form rele<br>dd New Entry | vant for you<br>v button. | r catego | ry.  |
| 10 💌 Sh                                                  | owing 0 to 0 of 0                                                                        |                                                                          |                                                                       | ew Entry                                                                |                                                            |                               | Search                    |          |      |
| No.                                                      | Nominee                                                                                  | Туре                                                                     | Category                                                              | ~                                                                       | Status                                                     |                               | Actions                   |          |      |
| No data ava                                              | ailable in table                                                                         |                                                                          |                                                                       |                                                                         |                                                            | Circle                        | Desistance                | blast    | Last |
| • Add New E                                              | Entry                                                                                    |                                                                          |                                                                       |                                                                         |                                                            | Hirst                         | Previous                  | Next     | Last |

## 5. Nomination Category and Type

Please select one category in the category selection box and Nomination type in the nomination type box.

#### NOTE: Changing the nomination type will delete/remove details associated with your previous selection.

Click SAVE AND CONTINUE button to proceed.

| Robin Clark Leadership Award                                            |                                                        |
|-------------------------------------------------------------------------|--------------------------------------------------------|
| ⊂Robin Clark Making a Difference Awar                                   | rd                                                     |
| CEducation Initiative Award                                             |                                                        |
| Carer Award                                                             |                                                        |
| <ul> <li>✓</li> <li>✓ Excellence in Child Protection Award (</li> </ul> | (DHHS staff)                                           |
| omination Type<br>ote: Changing the nomination type will delete/re      | emove details associated with your previous selection. |
| O Individual                                                            |                                                        |
| O Team                                                                  |                                                        |
|                                                                         |                                                        |

#### 6. Accept Nomination Guidelines

Please read the nomination guidelines before proceeding to your nomination.

To be able to proceed, you must agree to the nomination terms and conditions of Robin Clark Protecting Children Awards and obtain permission from the nominee/s for the nomination.

Tick on the check boxes and click on the I AGREE button.

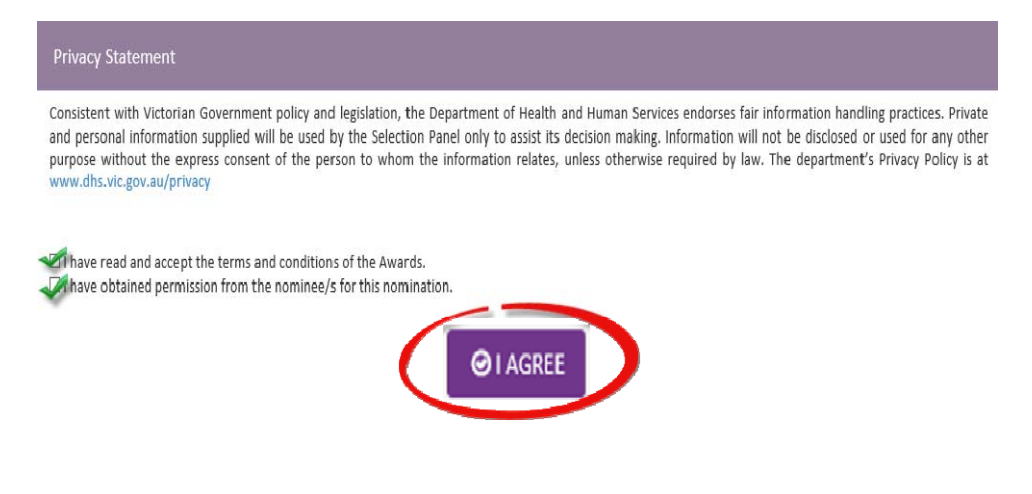

#### 7. Nominator Details

Nominator Details is prefilled with your information from the registration page. You will need to add your relationship to nominee.

| se ensure all | Information is spelt correctly)                                                         |
|---------------|-----------------------------------------------------------------------------------------|
|               | First name: +                                                                           |
|               |                                                                                         |
|               | Surname: •                                                                              |
|               |                                                                                         |
|               | Are you of Aboriginal or Torres Strait Islander origin? +                               |
|               |                                                                                         |
|               | Yes, Aboriginal Yes, Torres Strait Islander                                             |
|               |                                                                                         |
|               | For persons of both of Aboriginal or Torres Strait Islander origin, mark both Yes boxes |
|               | Aboriginal group if known:                                                              |
|               | Select                                                                                  |
|               | Nominator's job title:                                                                  |
|               |                                                                                         |
|               |                                                                                         |
|               | Nominator's organisation:                                                               |
|               |                                                                                         |
|               | Address: •                                                                              |
|               |                                                                                         |
|               | Suburb: +                                                                               |
|               |                                                                                         |
|               |                                                                                         |
|               | Postcode: -                                                                             |
|               |                                                                                         |
|               | Telephone/Mobile: -                                                                     |
|               |                                                                                         |
|               |                                                                                         |
|               | Email: •                                                                                |
|               |                                                                                         |
|               | Relationship to nominee: *                                                              |
|               |                                                                                         |
|               |                                                                                         |

Click SAVE AND CONTINUE button to proceed.

# 8.1 Nominee details (for Individual nomination type)

Enter details of your nominee for an Individual Nomination.

| CICK OF SAVE AND CONTINUE DULLOF TO PROCEED |
|---------------------------------------------|
|---------------------------------------------|

|                                               | SAVE AND CONTINUE LATER             | SAVE AND CONTINUE |
|-----------------------------------------------|-------------------------------------|-------------------|
| First name: *                                 |                                     |                   |
| Test                                          | /                                   |                   |
| Surname: *                                    |                                     |                   |
| Only                                          |                                     |                   |
| Are you of Aboriginal or Torres Strait Island | ler origin? +                       |                   |
|                                               |                                     |                   |
| Yes, Aboriginal                               |                                     |                   |
| Yes, Torres Strait Islander                   |                                     |                   |
|                                               |                                     |                   |
| For persons of both of Aboriginal or Torres   | Strait Islander origin, mark both Y | 'es boxes         |
| Aboriginal group if known:                    |                                     |                   |
| Koorie (Vic and NSW)                          |                                     | ×                 |
|                                               | /                                   |                   |
| Nominee's job title:                          |                                     |                   |
| Testing                                       |                                     |                   |
| Organisation:                                 |                                     |                   |
| 110000                                        |                                     |                   |
|                                               |                                     |                   |
| Address: •                                    |                                     |                   |
|                                               |                                     |                   |
| Suburb: *                                     |                                     |                   |
|                                               |                                     |                   |
|                                               | /                                   |                   |
| Postcode: •                                   |                                     |                   |
|                                               |                                     |                   |
|                                               | /                                   |                   |
| Telephone/Mobile: •                           |                                     |                   |
|                                               |                                     |                   |
| Email: •                                      | 1                                   |                   |
|                                               |                                     |                   |
|                                               | 1                                   |                   |
| Nominee's photo:                              |                                     |                   |
| Browse                                        | 1                                   |                   |

# 8.2 Nominee details (for Team nomination type)

Complete team details form by providing contact details of a team representative.

Add team members by pressing the <u>+ADD</u> button.

NOTE: Team nomination can consist up to 10 members.

#### Click SAVE AND CONTINUE button to proceed.

| <ol> <li>In order to ac</li> <li>To edit/view</li> <li>To delete/rer</li> </ol> | ld new team member cli<br>member details click on<br>nove members from the | ck on the ' <b>Add team members</b> '<br>the member's firstname under<br>list click the remove button un | at the bottom of the pa<br>the ' <b>Firstname</b> ' column.<br>der the ' <b>Remove</b> ' colum | ge.<br>n. |
|---------------------------------------------------------------------------------|----------------------------------------------------------------------------|----------------------------------------------------------------------------------------------------|------------------------------------------------------------------------------------------------|-----------|
| 10 🔽 records p                                                                  | ber page                                                                   |                                                                                                    | Search                                                                                         |           |
| Firstname                                                                       | Surname                                                                    | Is the nominee of<br>Aboriginal or Torres<br>Strait Islander origin?                                     | Aboriginal group if<br>known                                                                   | Remove    |
|                                                                                 | 10000                                                                      |                                                                                                    | Alexandre («Plater galere Alekape                                                              | Ê         |

Once you press the ADD TEAM MEMBER button, a team member form will appear on your screen. Complete team member details in the text boxes provided.

| Firstname:                                                                                                    |                                                                                            |   |
|----------------------------------------------------------------------------------------------------|--------------------------------------------------------------------------------------------|---|
| Surname:                                                                                                    |                                                                                            |   |
| Are you of Aboriginal or Torres Strait<br>Islander origin? *<br>For persons of both of Aboriginal or<br>Torres Strait Islander origin, mark both<br>Yes boxes | <ul> <li>□ No</li> <li>□ Yes, Aboriginal</li> <li>□ Yes, Torres Strait Islander</li> </ul> |   |
| Aboriginal group if known:1                                                                                                    | Select                                                                                     | ~ |
| Organisation:                                                                                                    |                                                                                            |   |

#### 9. Nomination Statement

Please complete the nomination statement which highlights the individual or team's achievement and impact.

Click on the SAVE THIS SECTION button to save your answer for each section textbox.

Word limits have been provided as a guide to length of answer required.

Once you have fully completed the nomination statement click on SAVE AND CONTINUE button to proceed.

NOTE: It is advisable to have a copy of your answers saved in word document as back up.

| NOMINATOR DETAILS                                                                                                    | NOMINEE DETAILS                          | NOMINATION<br>STATEMENT                 | SUPPORTING<br>DOCUMENTATION             | REFEREE DETAILS       | CHECKLET AND COMPLET       | ION                                         |
|----------------------------------------------------------------------------------------------------|------------------------------------------|-----------------------------------------|-----------------------------------------|-----------------------|----------------------------|---------------------------------------------|
| S Nomination S                                                                                                    | tatement                                 |                                         |                                         | <u>0.</u>             |                            |                                             |
|                                                                                                    |                                          |                                         |                                         |                       |                            |                                             |
|                                                                                                    |                                          |                                         |                                         |                       |                            |                                             |
| The achievement                                                                                                    |                                          |                                         |                                         |                       |                            |                                             |
| information indicatin                                                                                                    | og why the nominati                      | ion is being made                       | Save th                                 | his section           | faction provides the just  | oging panel with an outline and summary     |
| Note: this description                                                                                                    | n may be used as pa                      | irt of the awards                       |                                         |                       |                            |                                             |
|                                                                                                    |                                          |                                         |                                         |                       |                            |                                             |
|                                                                                                    |                                          |                                         |                                         |                       |                            |                                             |
|                                                                                                    |                                          |                                         |                                         |                       |                            |                                             |
|                                                                                                    |                                          |                                         |                                         |                       |                            |                                             |
|                                                                                                    |                                          |                                         |                                         |                       |                            |                                             |
| Concession of the local division of the local division of the loca |                                          |                                         |                                         |                       |                            |                                             |
| Save this section                                                                                                    |                                          |                                         |                                         |                       |                            |                                             |
| Evidence of the impact                                                                                                    | act<br>adop the liver of A               | basiginal or pop-4                      | borisinal children                      | , ununn seonle an     | families a relation to the | selected award category 2 (Maximum 300      |
| words or dot points)                                                                                                    |                                          | bolightar of hom-h                      | toorigetar crittore                     | it. young become an   | namines in relation to the | e seected award category? (waxing in soo    |
| Please address the fo                                                                                                    | allowing in your resp                    | ponse:                                  |                                         |                       |                            |                                             |
| <ul> <li>Demonstrate h</li> <li>How has the no</li> </ul>                                                                                                    | ow the nominee/s i<br>ominee/s gone abov | has improved outco<br>re and beyond the | omes for childrer<br>ir job description | voung seople and<br>? | families.                  |                                             |
| <ul> <li>Provide examp</li> </ul>                                                                                                    | les that demonstrat                      | te the impact of th                     | e work carried ou                       | it.                   |                            |                                             |
|                                                                                                    |                                          |                                         |                                         |                       |                            |                                             |
|                                                                                                    |                                          |                                         |                                         |                       |                            |                                             |
|                                                                                                    |                                          |                                         |                                         |                       |                            |                                             |
|                                                                                                    |                                          |                                         |                                         |                       |                            |                                             |
|                                                                                                    |                                          |                                         |                                         |                       |                            |                                             |
| -                                                                                                    |                                          |                                         |                                         |                       |                            |                                             |
| Save this section                                                                                                    |                                          |                                         |                                         |                       |                            |                                             |
| Additional informati                                                                                                    | ion (optional)                           |                                         |                                         |                       |                            |                                             |
| Provide any addition                                                                                                    | al information to su                     | apport your nomin                       | ation. This section                     | n allows a further    | 50 words to provide anyre  | elevant supporting information that further |
| Informs the selection                                                                                                    | i pariei ano may aoc                     | a vade to the nom                       | macion. (Maximu                         | an 130 words)         |                            |                                             |
|                                                                                                    |                                          |                                         |                                         |                       |                            |                                             |
|                                                                                                    |                                          |                                         |                                         |                       |                            |                                             |
|                                                                                                    |                                          |                                         |                                         |                       |                            |                                             |
|                                                                                                    |                                          |                                         |                                         |                       |                            |                                             |
|                                                                                                    |                                          |                                         |                                         |                       |                            |                                             |
|                                                                                                    |                                          |                                         |                                         |                       |                            |                                             |
| save this section                                                                                                    |                                          |                                         |                                         |                       |                            |                                             |
|                                                                                                    |                                          |                                         |                                         | T                     |                            |                                             |
|                                                                                                    |                                          | SAVE AND                                | O CONTINUE U                            | ATER BISA             | /E AND CONTINUE            |                                             |
|                                                                                                    |                                          |                                         |                                         |                       |                            |                                             |

# **10.** Supporting Documentation

Uploading supporting materials is optional.

To add support documentation, click on the BROWSE button to upload each specific attachment. Please allow a few minutes to upload, especially when your file(s) or image(s) is large in size.

Click SAVE AND CONTINUE button to proceed.

| E: Maximum file size per upload is 2MB. Please upload .pdf, .d | doc or .docx files only. |
|----------------------------------------------------------------|--------------------------|
|                                                                | Di Owse                  |
|                                                                |                          |
| Attachment 1                                                   | Attachment 2             |
| Browse                                                         | Browce                   |
| Di Giuse                                                       | DIOWSE                   |
|                                                                |                          |
|                                                                |                          |
| Photos/Images                                                  |                          |
| TE: Maximum file size per upload is 2MB. Please upload .jpg or | .jpeg files only.        |
|                                                                |                          |
|                                                                | h 7                      |
| mage 1                                                         | image 2                  |
| Browse                                                         | Browse                   |
|                                                                |                          |
|                                                                |                          |
| Videos                                                         |                          |
| TE: Maximum file size per upload is 5MB. Please upload .mp4 o  | r .moe files only.       |
|                                                                |                          |
| Video                                                          |                          |
| Browse                                                         |                          |
| Video Link                                                     |                          |
|                                                                |                          |
| Video Link                                                     |                          |

#### **11. Referee Details**

Please provide referee details from two separate people in line with the nomination guidelines.

Attach a supporting letter for each referee by clicking on the BROWSE button.

#### Click SAVE AND CONTINUE button to proceed.

| First name: *    |                                                           |                  |
|------------------|-----------------------------------------------------------|------------------|
|                  |                                                           |                  |
|                  |                                                           |                  |
| Surname: -       |                                                           |                  |
|                  |                                                           |                  |
|                  |                                                           |                  |
| Are you of Abor  | riginal or Torres Strait Islander origin? •               |                  |
| □ No             |                                                           |                  |
| Ves, Aborigina   | al<br>trait islander                                      |                  |
|                  |                                                           |                  |
| For persons of b | both of Aboriginal or Torres Strait Islander origin, mork | t both Yes boxes |
| Aboriginal group | p if known:                                               |                  |
| Select           |                                                           | ~                |
|                  |                                                           |                  |
| Job title:       |                                                           |                  |
|                  |                                                           |                  |
| Organisation:    |                                                           |                  |
|                  |                                                           |                  |
| a defense of the |                                                           |                  |
| Address.         |                                                           |                  |
|                  |                                                           |                  |
| Phone: -         |                                                           |                  |
|                  |                                                           |                  |
|                  |                                                           |                  |
| Email: -         |                                                           |                  |
|                  |                                                           |                  |
| Relationship to  | nominee' -                                                |                  |
|                  |                                                           |                  |
|                  |                                                           |                  |
| Supporting Lette | er. •                                                     |                  |
|                  |                                                           |                  |
|                  | Browse                                                    |                  |

| Referee 2 |                                       | _                                                  |                           |                   |
|-----------|---------------------------------------|----------------------------------------------------|---------------------------|-------------------|
|           | First name: •                         | ← SAVE AN                                          | D CONTINUE LATER          | SAVE AND CONTINUE |
|           | Surname: •                            |                                                    | /                         |                   |
|           | Are you of Aboriginal or Torres Strai | it Islander origin? •<br>Torres Strait Islander or | igin, mark both Yes boxes |                   |
|           | Aboriginal group if known:<br>Select  |                                                    |                           | Y                 |
|           | Job title:                            |                                                    | /                         |                   |
|           | Organisation:                         |                                                    | /                         |                   |
|           | Address: •                            |                                                    |                           |                   |
|           | Phone: =                              |                                                    |                           |                   |
|           | Email: •                              |                                                    |                           |                   |
|           | Relationship to nominea: •            |                                                    |                           |                   |
| <         | Supporting Letters                    | wse                                                |                           |                   |
|           |                                       | Save this sect                                     | lion                      |                   |
|           | SAVE AND CO                           | NTINUE LATER                                       | SAVE AND CON              | FINUE             |

## **12. Submit Nomination**

Please select an option on how you heard about the awards.

| Consistent with Victorian Government no                                                                                               | licy and legislation, the Department of Health and Human Services endorses fair information handlin                                                                                                    |
|----------------------------------------------------------------------------------------------------|----------------------------------------------------------------------------------------------------|
| practices. Private and personal informatic<br>disclosed or used for any other purpose w<br>by law. The department's Privacy Policy is | in supplied will be used by the Judging Panel only to assist its decision making. Information will not be<br>ithout the express consent of the person to whom the information relates, unless otherwise require<br>at www.dhs.vic.gov.au/privacy |
|                                                                                                    |                                                                                                    |
| and did you hoor about the awards?                                                                                                    |                                                                                                    |
| w did you hear about the awards?                                                                                                    |                                                                                                    |
| Email                                                                                                    |                                                                                                    |
| © Email<br>© Website                                                                                                    |                                                                                                    |
| © Email<br>© Website<br>© Newsletter                                                                                                  |                                                                                                    |
| © Email<br>© Website<br>© Newsletter<br>© Poster                                                                                      |                                                                                                    |
| © Email<br>© Website<br>© Newsletter<br>© Poster<br>© Word of mouth<br>© Other                                                        |                                                                                                    |
| Email     Website     Newsletter     Oster     Word of mouth     Other                                                                |                                                                                                    |

#### Click on the SUBMIT APPLICATION button.

#### Successful Nomination ■

You have successfully submitted a nomination into the **Robin Clark Protecting Children Awards 2015**. A confirmation email will be sent to you shortly.

To enter more categories, please click here.

\* Note: Please check the Spam/Junk folder if you have not received the confirmation email in your Inbox.

# **Entry process is now complete – good luck!**